## 1. Locate VanMap on the City of Vancouver website (A simple Google search of VanMap works too)

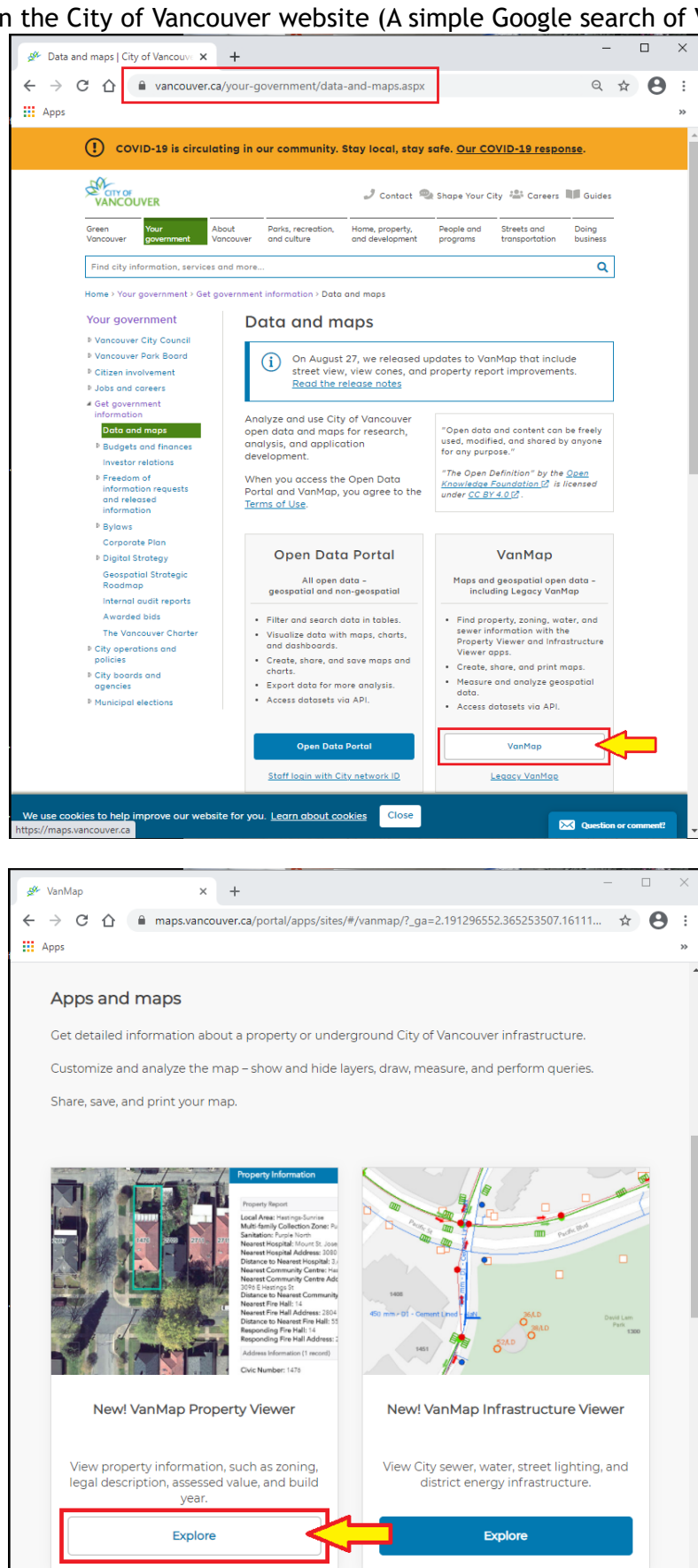

ouver.ca/prope 2. Once VanMap has launched and you have zoomed the map to your address, click on the 'Layer List' and turn on the 'Property Dimensions'. The dimensions shown are based off the subdivision plan that created the lot; these types of plans are available from the Land Title and Survey Authority of British Columbia. We are unable to guarantee the correctness of the dimensions on our maps.

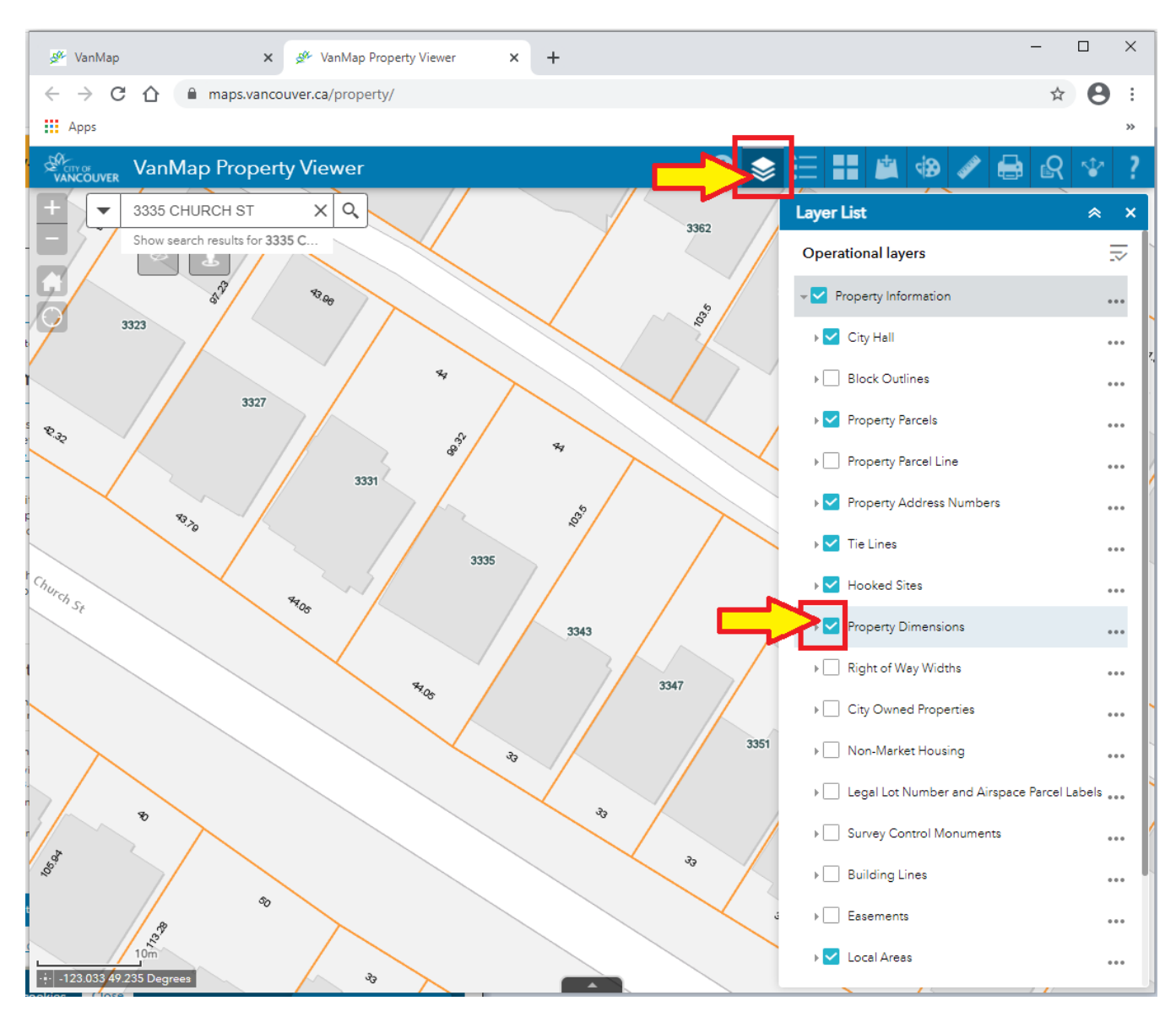

3. Another helpful tool to calculate approximate areas and distances can be found under the 'Measurement' tool

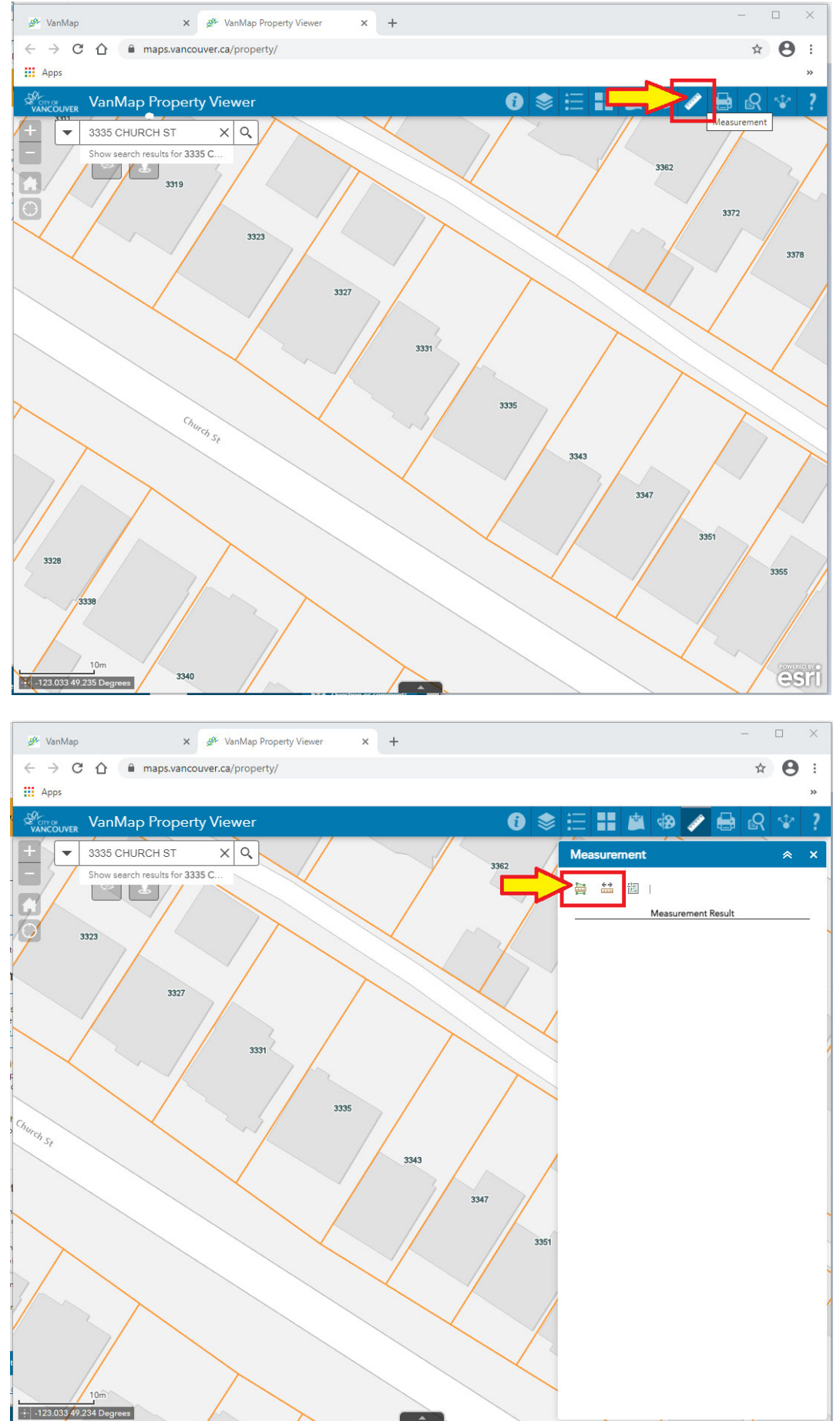

4. To use the tool, click on the edge of the object you are trying to measure and click on each point you would like to add to the measurement. The total will be displayed on the right of the screen under 'Measurement Result'. These calculations are only approximate and cannot be guaranteed by the City of Vancouver. Measurements and areas can only be verified by a private British Columbia Land Surveyor.

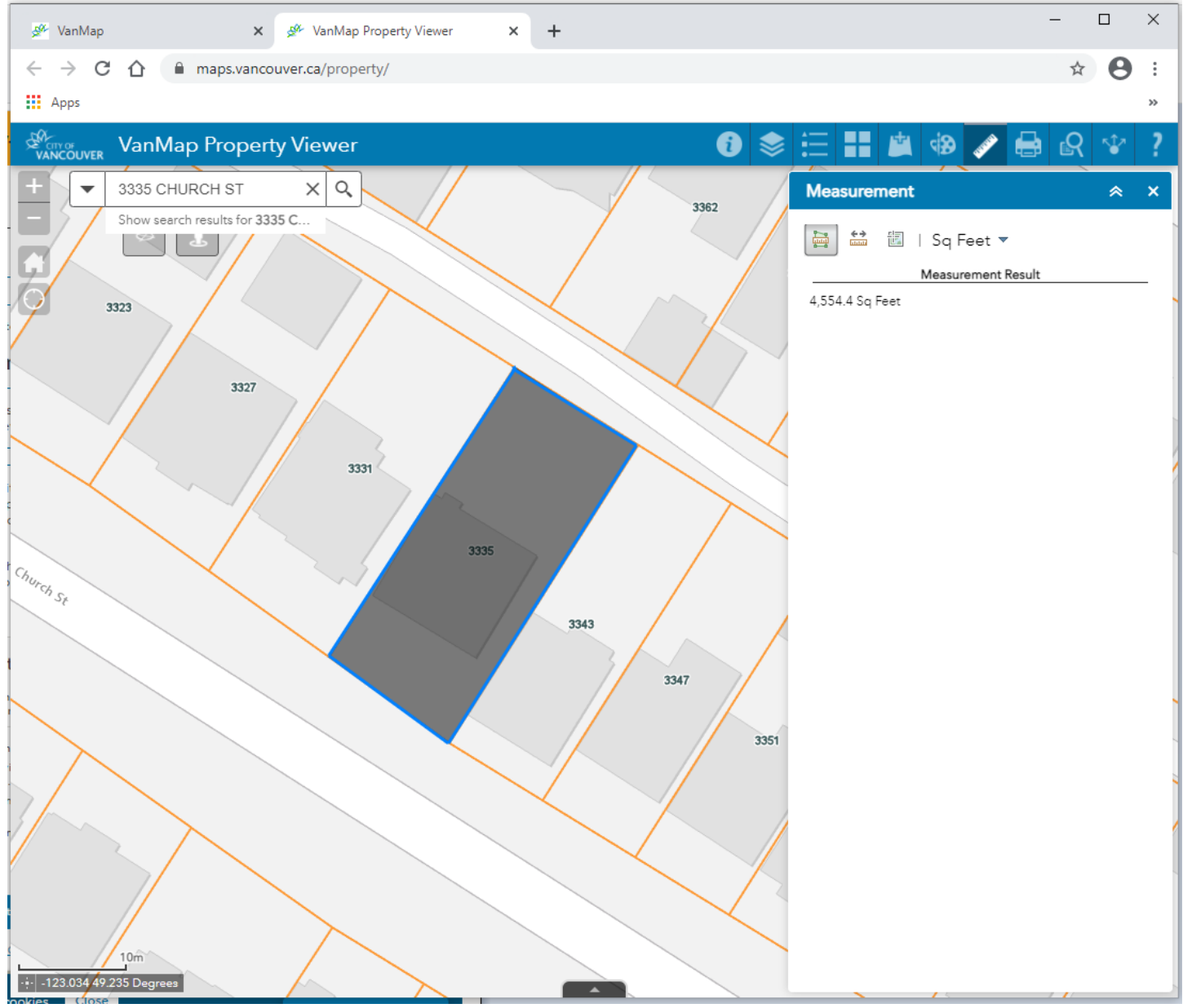